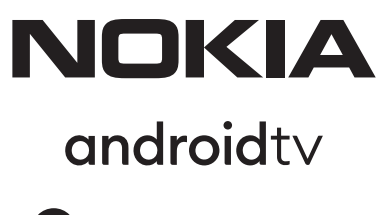

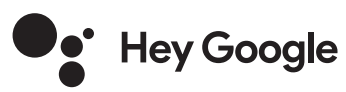

# Streaming Stick 800 FHD

## Bedienungsanleitung

### Inhalt

| 3  |
|----|
| 4  |
| 4  |
| 4  |
| 5  |
| 5  |
| 6  |
| 7  |
| 7  |
| 7  |
| 7  |
| 8  |
| 8  |
| 8  |
| 8  |
| 8  |
| 9  |
| 11 |
|    |

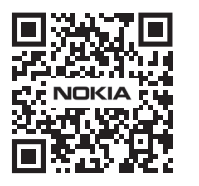

l

FAQ

FAQs, Handbücher, Hilfe und Support: nokia.com/shop/support

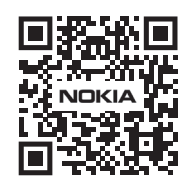

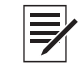

Registrieren Sie Ihr Produkt: streamview.com/care

## 1. Sicherheits- und Produktinformationen

Ihr Gerät wurde vor dem Versand sorgfältig geprüft und verpackt. Stellen Sie beim Auspacken sicher, dass alle Teile enthalten sind und halten Sie die Verpackung von Kindern fern. Wir empfehlen, dass Sie den Karton während der Garantiezeit aufbewahren, um Ihr Gerät im Falle einer Reparatur gut zu schützen. Bitte lesen Sie die Anweisungen, bevor Sie das Gerät in Betrieb nehmen und bewahren Sie sie zur späteren Verwendung auf. Das Produkt muss gemäß den nationalen Vorschriften installiert werden.

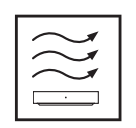

Bitte stellen Sie das Gerät an einem gut belüfteten Ort auf eine flache, feste und stabile Oberfläche. Bitte ziehen Sie den Stecker aus der Steckdose, wenn Sie das Gerät längere Zeit nicht benutzen. Wenn das Netzkabel beschädigt ist, muss es durch das Nokia Netzteil PA1210EU ersetzt werden. Bitte wenden Sie sich an den Kundendienst, um mögliche Gefahren zu vermeiden.

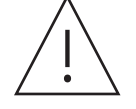

HINWEIS: Um einen elektrischen Schlag zu vermeiden, setzen Sie dieses Gerät weder Regen noch Feuchtigkeit aus und schützen Sie es vor hohen Temperaturen, Wasser und Staub. Verwenden Sie das Gerät nicht an feuchten oder kalten Orten.

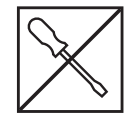

Falls das Gerät repariert werden muss, besuchen Sie bitte die Website: nokia.com/shop/support, um den Kundendienst zu kontaktieren.

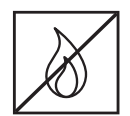

Halten Sie Kerzen oder andere offene Flammen immer vom Produkt fern, um die Ausbreitung von Feuer zu verhindern. Halten Sie es von direkter Sonneneinstrahlung fern.

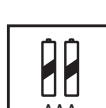

Bei falschem Batteriewechsel besteht Explosionsgefahr. Ersetzen Sie sie nur durch dieselben oder gleichwertige Typen.

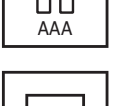

Geräte mit diesem Symbol sind Elektrogeräte der Klasse II oder doppelt isoliert. Das Gerät wurde so konzipiert, dass keine Sicherheitsverbindung zur elektrischen Erdung erforderlich ist. Diese Kennzeichnung weist darauf hin, dass dieses Produkt in der gesamten EU gemäß WEEE Richtlinie 2002/96/EG fachgerecht entsorgt werden muss und nicht mit anderen Haushaltsabfällen entsorgt werden darf. Bitte recyceln Sie es verantwortungsbewusst, um die nachhaltige Wiederverwendung materieller Ressourcen zu fördern. Nutzen Sie dafür das Rückgabe- und Sammelsystem oder wenden Sie sich an den Händler, bei dem das Produkt gekauft wurde. Die Rücknahme und Verwertung gebrauchter Batterien wird mit REBAT einfach und unkompliziert sichergestellt. Laut Batteriegesetz sind Endnutzer zur Rückgabe von Altbatterien gesetzlich verpflichtet. Werfen Sie verbrauchte Batterien nicht in den Hausmüll, sondern geben Sie diese bei einer Verkaufs- oder Sammelstelle für Altbatterien ab.

#### Vereinfachte EU-Konformitätserklärung

Hiermit erklärt StreamView, dass das Produktgerät vom Typ Funkgerät Streaming-Stick der Richtlinie 2014/53 / EU entspricht. Der vollständige Text der EU-Konformitätserklärung ist unter folgender Internetadresse verfügbar: **streamview.com/support** 

Nur für den Innenbereich in EU-Mitgliedstaaten und EFTA-Staaten vorgesehen.

#### AT BE BG CH CY CZ DE DK EE ES FI FR GR HR HU IE IS IT LI LT LU LV MT NL NO PL PT RO SI SK SE TR UK (NI)

#### Apps und Performance

Die Download-Geschwindigkeit hängt von Ihrer Internetverbindung ab. Streaming-Abos können erforderlich sein. Einige Apps sind in Ihrem Land oder Ihrer Region möglicherweise nicht verfügbar. Netflix ist in ausgewählten Ländern verfügbar. Weitere Informationen unter www.netflix.com. Die Verfügbarkeit der Sprache für Google Assistant hängt von der Unterstützung der Google Sprachsuche ab.

#### Datenschutz

Apps und Service Anbieter können technische Daten und zugehörige Informationen sammeln und verwenden, einschließlich, aber nicht beschränkt auf technische Informationen zu diesem Gerät, der System- und Anwendungssoftware und den Peripheriegeräten. Diese Informationen können verwendet werden, um Produkte zu verbessern oder Dienstleistungen oder Technologien bereitzustellen, die Sie nicht persönlich identifizieren. Darüber hinaus können einige Dienste von Drittanbietern, die bereits auf dem Gerät installiert sind oder von Ihnen nach dem Kauf des Produkts installiert wurden, eine Registrierung mit Ihren persönlichen Daten erfordern. Einige Dienste erfassen möglicherweise personenbezogene Daten, auch ohne zusätzliche Warnungen. StreamView kann nicht für mögliche Datenschutzverletzungen durch Dienste von Dritten haftbar gemacht werden.

## 2. Einführung

Der Nokia Streaming Stick verwandelt Ihren herkömmlichen Fernseher in ein Smart-TV-Gerät und bringt die bekannte Android-Erfahrung auf Ihr Fernsehgerät. Sie können Apps wie Streaming-Dienste, Spiele, TV Mediatheken und Tausende weiterer Apps von Google Play herunterladen.

Fragen Sie Google, um nach YouTube-Videos, dem neuesten Blockbuster oder nach anderen Inhalten zu suchen. Streamen Sie Videos, Musik oder andere Inhalte über den integrierten Chromecast auf den Fernseher.

## 3. Streaming Stick

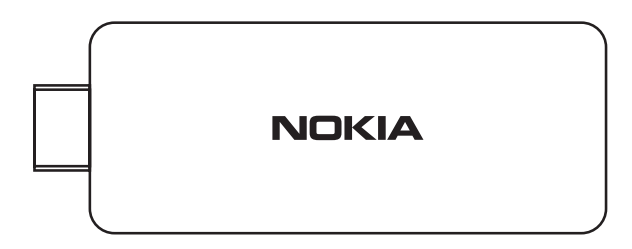

#### 3.1 Fernbedienung

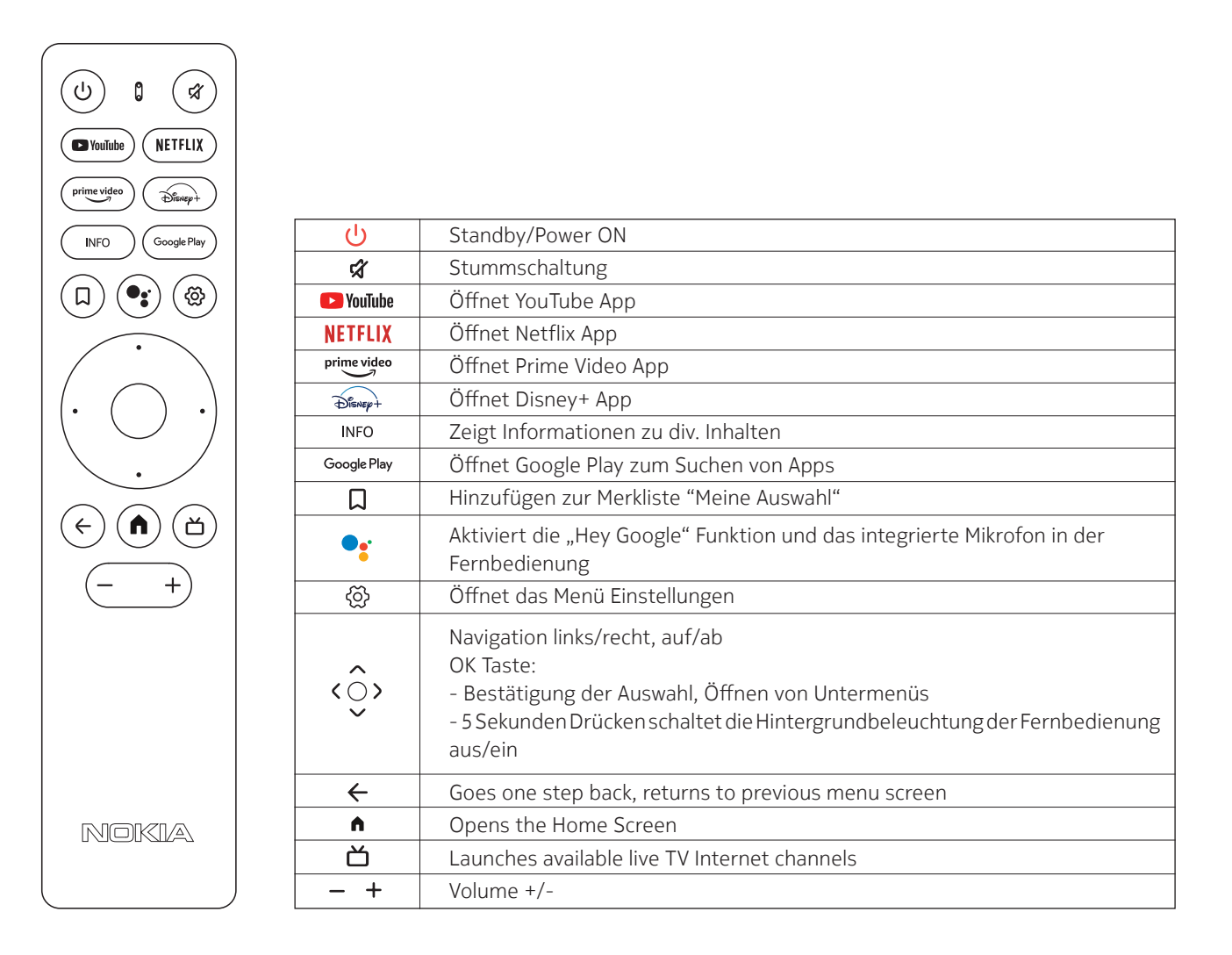

4.1. Verpackungsinhalt

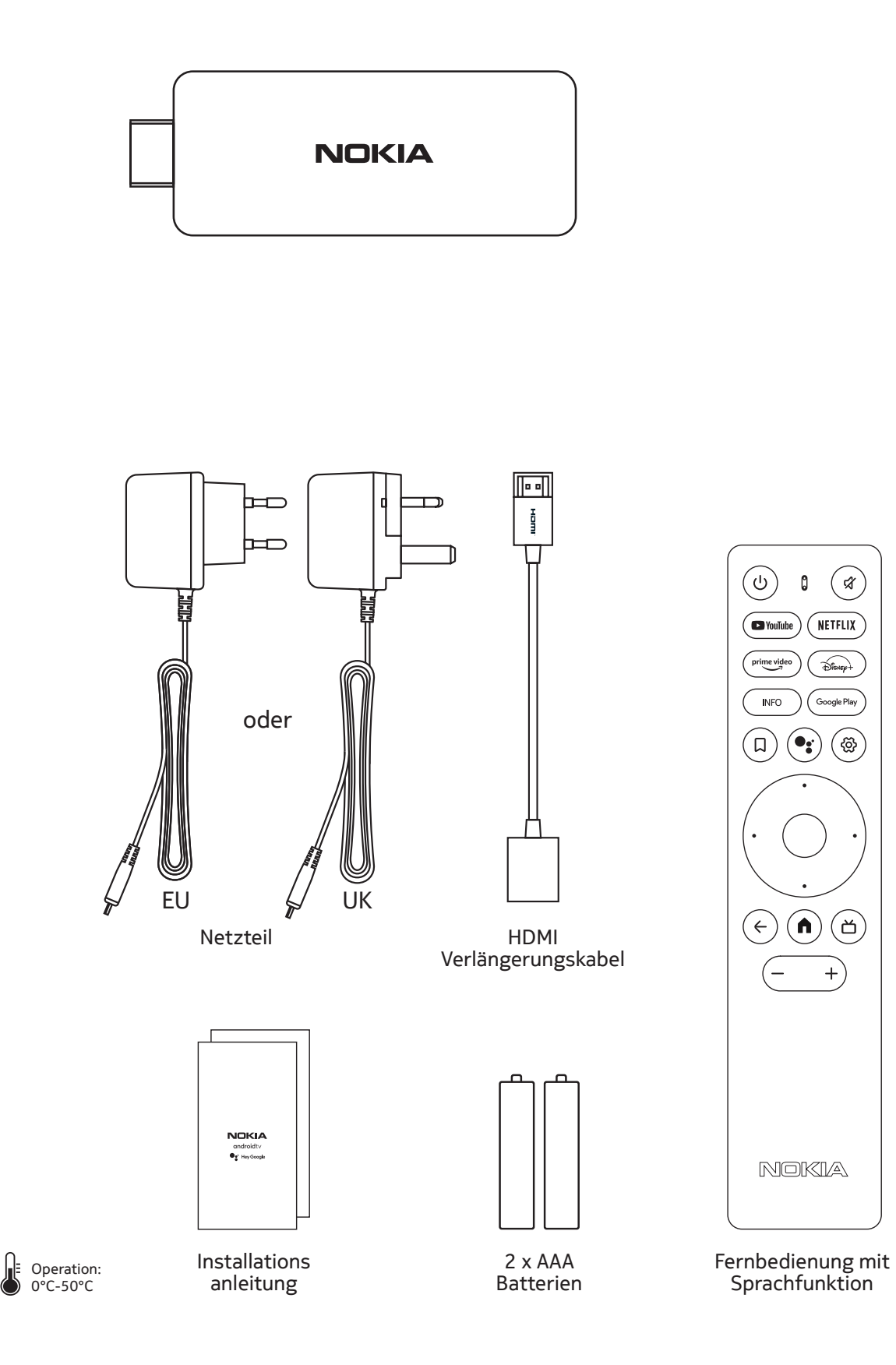

## 4.2. Inbetriebnahme

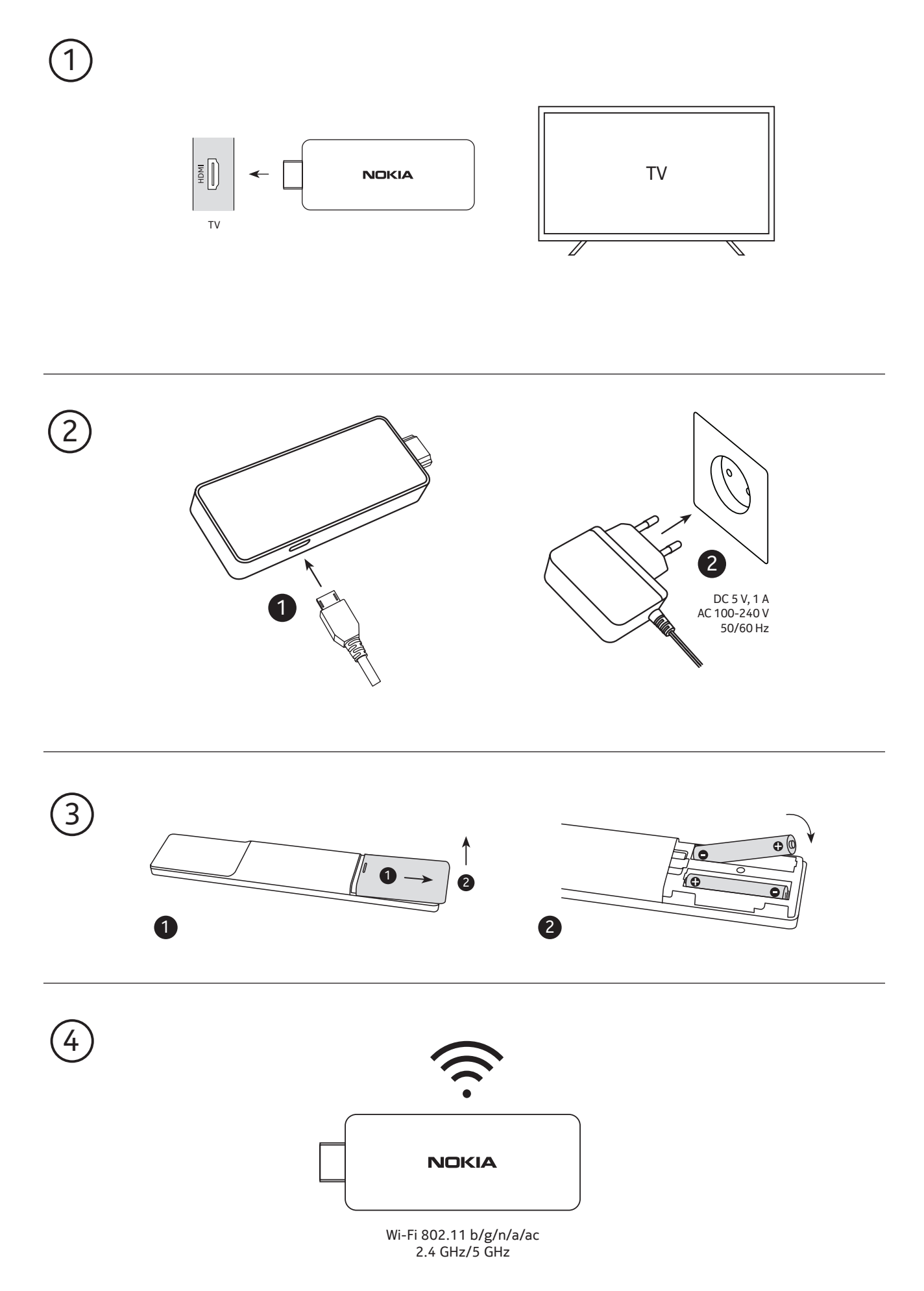

### 4.3. Kopplung der Fernbedienung

Schalten Sie den Fernseher und die Streaming-Stick ein und folgen Sie den Anweisungen auf dem Bildschirm zum Koppeln der Fernbedienung.

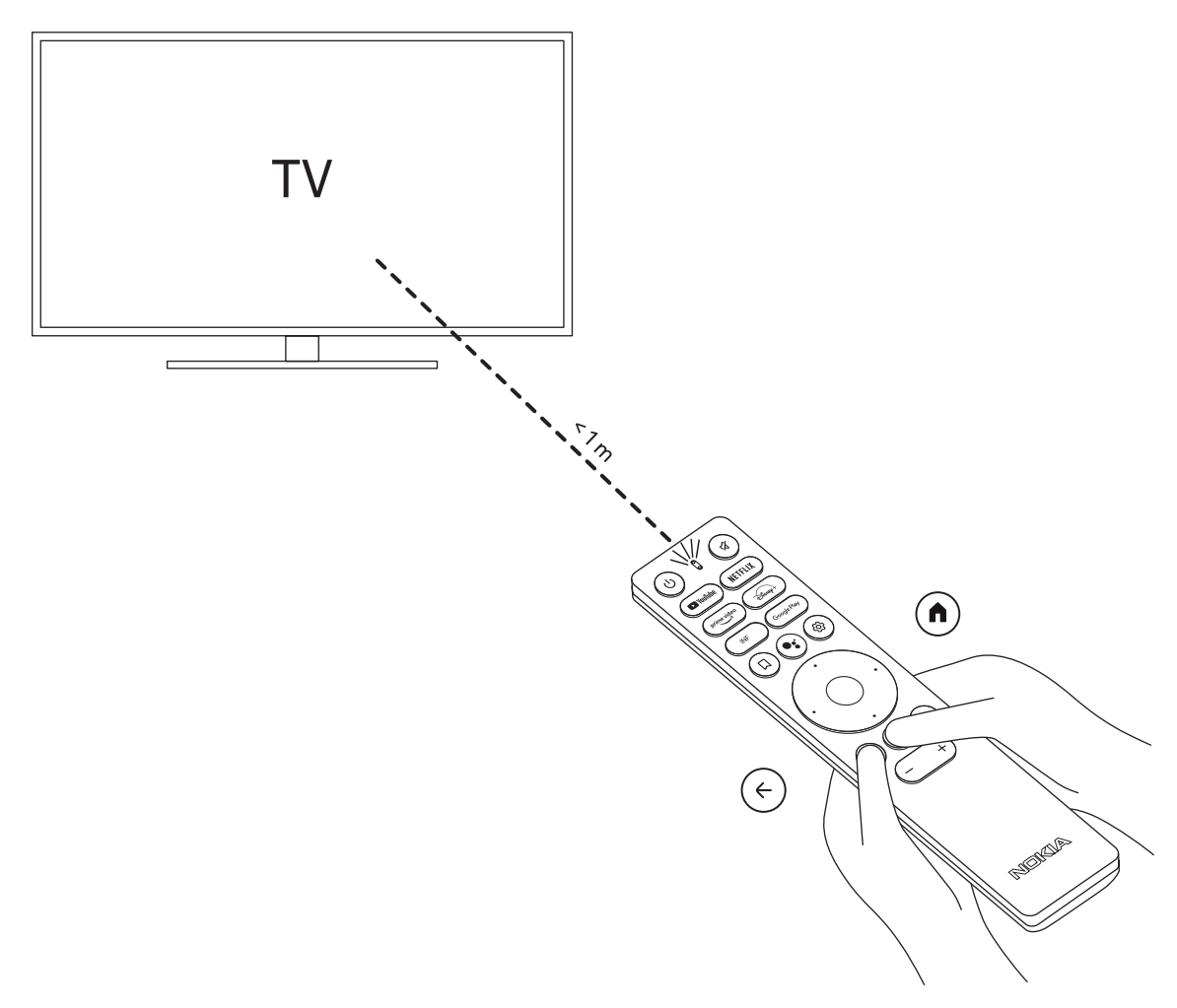

#### 4.4. Erstinstallation

Nachdem die Fernbedienung erfolgreich gekoppelt wurde, wählen Sie die Sprache aus der Liste aus und folgen Sie den Anleitungen zum Einrichten des Geräts.

### 5. Netzwerkverbindung

Sie können eine Verbindung zum Netzwerk entweder über Ethernet (LAN-Kabel) oder kabellos über Wi-Fi herstellen.

Führen Sie die folgenden Schritte aus, um eine Verbindung zum WLAN herzustellen:

1. Drücken Sie die Taste 🕸 zum Öffnen des Menüs Einstellungen -> Netzwerk & Internet

2. Öffnen Sie die Wi-Fi-Schaltfläche für die Anzeige der verfügbaren Wi-Fi Netze.

3. Klicken Sie auf den Wi-Fi-Namen, mit dem Sie eine Verbindung herstellen möchten und geben Sie das Kennwort ein.

### 6. Installation von Apps

Um auf Apps im Google Play Store zuzugreifen und diese herunterzuladen, ist eine Anmeldung mit einem Google-Konto erforderlich. Diese Anforderung gilt auch für die Erstinstallation und kann nicht umgangen oder übersprungen werden.

Falls Sie kein Google-Konto besitzen, können Sie es über Ihren PC oder Ihr Smartphone erstellen.

Sobald die Erstinstallation erfolgreich abgeschlossen ist, wird automatisch der Startbildschirm Ihrer Nokia Streaming Box angezeigt.

Um Apps im Google Play Store zu durchsuchen und herunterzuladen, wählen Sie einfach die Google Play Store App auf Ihrem Bildschirm aus oder drücken Sie die entsprechende Google Play Taste auf Ihrer Fernbedienung.

Hinweis: Einige Apps funktionieren nur zu Hause, jedoch nicht in einem anderen Netzwerk. Diese Apps sind keine offenen Internetdienste, sondern nur "Inhouse-Lösung" für einen zweiten und dritten Fernseher im Haus. Der Dienst der Anwendung kann daher nur über Ihren eigenen Netzbetreiber angeboten werden, nicht jedoch über eine Internetverbindung eines Dritten.

### 7. Verbindung von Bluetooth Geräten

Sie können Audiogeräte wie Kopfhörer und Lautsprecher sowie Eingabegeräte wie Gamepads und Tastatur über Bluetooth an den Nokia Streaming Stick anschließen.

Drücken Sie die Taste <sup>(2)</sup> zum Öffnen des Menüs Einstellungen -> Fernbedienungen & Zubehör -> Zubehör hinzufügen -> drücken Sie OK.

Bitte stellen Sie sicher, dass Bluetooth auf Ihrem Gerät aktiviert ist. Die Kopplung wird gestartet und das Bluetooth-Gerät wird mit dem Nokia Streaming Stick verbunden.

### 8. Cast Content (Chromecast)

Der Nokia Streaming Stick hat Chromecast integriert. Sie können Videos, Musik und andere Inhalte von Ihrem Smartphone, Tablet oder Computer auf Ihren Fernseher streamen.

1.Stellen Sie sicher, dass Ihr Telefon, Tablet oder Computer sich im selben Netzwerk wie Ihr Streaming Stick befindet.

2.Öffnen Sie die App, die Casting unterstützt, z. B. YouTube

3.Wählen Sie das Video aus, berühren Sie es oder klicken Sie auf das Cast-Symbol.

4. Wählen Sie den Streaming Stick und drücken Sie die Wiedergabetaste.

Bitte beachten Sie, dass nicht jede App Chromecast oder direktes Streaming unterstützt und geeignete Apps vom Google Play Store installiert werden müssen (z. B. Facebook Watch für Streamen in Facebook).

### 9. Hey Google

Der Nokia Streaming Stick unterstützt die Funktion "Hey Google". Sie können "Hey Google" dazu verwenden, um verschiedene Vorgänge auszuführen, z.B. um die Lautstärke prozentual anzupassen, die Lautstärke stummzuschalten und erneut zu aktivieren oder um verschiedene Anwendungen zu öffnen. Weiters können Sie im Internet nach Informationen, z.B. "Wie ist das Wetter morgen?", oder in Streaming-Diensten, wie Netflix, Prime Video, Disney+ oder YouTube, nach Filmen, Serien oder Videos suchen.

### 10. Live TV

Sie können Live-TV-Internetkanäle mit IP-TV-Anwendungen ansehen, die Sie aus dem Google Play Store heruntergeladen haben, z.B. "Pluto TV". Drücken Sie die Taste 凶, um die verfügbaren Live-TV-Internetkanäle zu starten.

### 11. Updates

Software-Updates des Nokia Streaming Sticks werden automatisch durchgeführt. Bei verfügbaren Updates für installierte Apps erhalten Sie eine Benachrichtigung auf dem Startbildschirm. Gehen Sie zur Benachrichtigung und drücken Sie OK, um sie zu lesen.

Neue Systemversionen werden im Menü Einstellungen -> Allgemeine Einstellungen -> Geräteeinstellungen -> Info -> Systemupdate angezeigt. Um in das Menü Einstellungen zu gelangen, drücken Sie die Taste <sup>(2)</sup>. Wenn es eine neuere Version verfügbar ist, wird eine Schaltfläche zum "Herunterladen" angezeigt. Bitte drücken Sie darauf, um das Update herunterzuladen und automatisch zu starten.

## 12. Fragen & Antworten

| Was kann ich mit meinem Nokia<br>Streaming Stick tun?                                                                                                    | Der Nokia Streaming Stick rüstet Ihr Fernsehgerät auf ein<br>Smart-TV-Gerät auf und bringt die von Mobiltelefonen<br>bekannte Android-Erfahrung auf Ihr Fernsehgerät. Sie können<br>Apps wie Streaming-Dienste, Spiele, TV-Media-Center und<br>Tausende weiterer Apps von Google Play herunterladen.                                                                                       |
|----------------------------------------------------------------------------------------------------|----------------------------------------------------------------------------------------------------|
| Benötige ich einen Smart-TV, um<br>meinen Nokia Streaming Stick zu<br>verwenden?                                                                                 | Nein. Der Nokia Streaming Stick aktualisiert jedes Fernsehgerät<br>auf ein Smart-Fernsehgerät.                                                                                                    |
| Welche Verbindungen benötige<br>ich, um den Nokia Streaming Stick<br>zu betreiben?                                                                               | Der Nokia Streaming Stick unterstützt Videoauflösungen von<br>bis zu 4K Ultra HD, wenn sie über HDMI an den Fernseher<br>angeschlossen ist. Sie können eine Verbindung zum Internet<br>über WLAN herstellen.                                                                                                    |
| Hat der Nokia Streaming Stick<br>vorinstallierte Apps?                                                                                                    | Ja, Netflix, YouTube, Disney+, Prime Video, Google Play,<br>Google Movie, Google Music, Google Game usw. sind<br>vorinstalliert.                                                                                                    |
| Benötige ich ein Google-Konto,<br>um meinen Nokia Streaming Stick<br>verwenden zu können?                                                                        | Sie müssen über ein Google-Konto verfügen, um Ihre Nokia<br>Streaming Box verwenden zu können. Es ist erforderlich, um<br>sich während der Ersteinrichtung mit Ihrem Google-Konto<br>anzumelden. Sie benötigen es auch für des Herunterladen                                                                                                    |
|                                                                                                    | von Apps und für die Nutzung von Google Assistant<br>Funktionen.                                                                                                    |
| Wie installiere ich Apps?                                                                                                    | Sie müssen mit einem Google-Konto angemeldet sein, um<br>Apps von Google Play herunterladen zu können. Drücken<br>Sie die Google Play-Taste auf der Fernbedienung der Nokia<br>Streaming Box und suchen Sie nach Apps. Sobald Sie die<br>gewünschte App heruntergeladen haben, öffnen Sie sie und<br>folgen Sie den Anweisungen auf Ihrem Bildschirm.                                      |
| Ich kann meine App nicht im<br>Google Play Store finden,<br>obwohl ich sie auf mein Handy<br>herunterladen kann.                                                 | Der Google Play Store bietet spezielle Apps für Mobil- und<br>Android-TV-Geräte. Einige Anwendungen sind nicht für beide<br>Geräte verfügbar.                                                                                                    |
| Wie kann ich ein weiteres<br>Google-Konto zu meinem Gerät<br>hinzufügen?                                                                                         | Sie können ein weiteres Google-Konto im Menü Einstellungen<br>hinzufügen. Drücken Sie die Taste ㉒ -> Konten & Anmeldung<br>-> + Account hinzufügen.                                                                                                    |
| Kann ich mein Google-Konto<br>auf dem Gerät erstellen oder<br>bearbeiten?                                                                                        | Nein, Sie müssen Ihr Mobiltelefon oder Ihren PC verwenden,<br>um ein Google-Konto zu erstellen und zu bearbeiten.                                                                                                    |
| Welche Anforderungen gibt es für<br>die Internetverbindung meines<br>Nokia Streaming Sticks?                                                                     | Der Streaming Stick funktioniert gut mit Standard-<br>Internetverbindung. Eine schnellere Internetverbindung bietet<br>bessere Performance. Bitte beachten Sie, je mehr Geräte<br>in Ihrem Heimnetzwerk angemeldet sind, desto weniger<br>Breitband steht für den Nokia Streaming Stick zur Verfügung.                                                                                     |
| Welche Bluetooth-Geräte kann ich<br>mit meinem Nokia Streaming<br>Stick verbinden?<br>Wie verbinde ich Bluetooth-<br>Geräte mit meinem Nokia<br>Streaming Stick? | Sie können Audiogeräte, wie Kopfhörer und Lautsprecher,<br>sowie Eingabegeräte, wie Gamepad oder Tastatur, über<br>Bluetooth an den Nokia Streaming Stick anschließen.<br>Gehen Sie zum Menü Einstellungen -> Fernbedienungen<br>& Zubehör -> Zubehör hinzufügen -> drücken Sie OK. Das<br>Pairing wird gestartet und das Bluetooth-Gerät wird mit dem<br>Nokia Streaming Stick verbunden. |

| Wie verwende ich Google<br>Assistant?                                                                   | Wenn Sie sich im Android Home-Menü befinden, drücken Sie<br>die Google Assistant-Taste auf der Fernbedienung des Nokia<br>Streaming Sticks. Sie können nach beliebigen Inhalten suchen.<br>Alle Informationen oder Videos, die sich auf Ihre Frage<br>beziehen, werden aufgelistet.                                                                                                    |
|----------------------------------------------------------------------------------------------------|----------------------------------------------------------------------------------------------------|
| Ich kann nicht mit Google<br>sprechen. Was kann ich tun?                                                | Ihre Fernbedienung ist möglicherweise nicht mit dem Nokia<br>Streaming Stick gekoppelt. Drücken Sie die Taste <sup>(2)</sup> zum<br>Öffnen des Menüs Einstellungen -> Fernbedienung & Zubehör<br>und prüfen Sie, ob die Fernbedienung mit dem Streaming<br>Stick gekoppelt ist. Um sie erneut zu koppeln, wählen Sie<br>bitte Zubehör hinzufügen -> OK. Das Pairing wird gestartet<br>und die Fernbedienung verbunden. |
| Kann ich Videodateien von<br>meinem Server über das<br>Heimnetzwerk auf dem Streaming<br>Stick ansehen? | Es ist möglich, Videodateien von Ihrem Heimserver zu sehen,<br>aber dazu benötigen Sie eine geeignete App und das Wissen,<br>wie Sie die Verbindung aufbauen.                                                                                                    |
| Wie kann ich ein Software-Update<br>durchführen?                                                        | Software-Updates des Nokia Streaming Sticks werden<br>automatisch durchgeführt. Bei verfügbaren Updates für<br>installierte Apps erhalten Sie eine Benachrichtigung auf<br>dem Home Bildschirm. Gehen Sie zur Benachrichtigung und<br>drücken Sie OK, um sie zu lesen.                                                                                                    |

### 13. Technische Spezifikationen

### Audio und Video

Bildschirmauflösung:: Full HD (1920×1080) Videoauflösung:: 1080p, 1080i, 720p, 576p, 576i, 480p, 480i Audio Dekodierung: 2K@60fps, H.264, HEVC H.265 10 bit

#### **System und Speicher**

Betriebssystem: Android TV Chipset: Amlogic S805X2 CPU: 15k DMIPS GPU: ARM Mali-G31 MP2 SDRAM: LPDDR 1GB Flash eMMC 8 GB

#### Anschlüsse

HDMI

### **Kabellose Verbindung**

Eingebautes WLAN: 802.11 b/g/n/a/ac 2.4GHz/5GHz 2T2R Bluetooth

### Kompatibilität

HD, FHD und UHD TVs mit HDMI kompatiblem Anschluss Bluetooth Tastatur Bluetooth Game Controller

### **Allgemeine Daten**

Stromversorgung: 5 V, 1 A Eingangsspannung: 100 - 240 V, 50/60 Hz Leistungsaufnahme im Betrieb: max. 5 W Betriebstemperatur: 0 ~ +50 °C Lagertemperatur: -20 ~ +70 °C Abmessungen (B x T x H in mm): 34,4 x 12 x 93 Gewicht (in kg): 4g

### Licences

This product is licensed under the AVC patent portfolio license for the personal and non-commercial use of a consumer to (i) encode video in compliance with the AVC standard ("AVC VIDEO") and/or (ii) decode AVC video that was encoded by a consumer engaged in a personal and non-commercial activity and/or was obtained from a video provider licensed to provide AVC video. No license is granted or shall be implied for any other use. Additional information may be obtained from MPEG LA, L.L.C. see http://www.mpegla.com This product contains one or more programs protected under international and U.S. copyright laws as unpublished works. They are confidential and proprietary to Dolby Laboratories. Their reproduction or disclosure, in whole or in part, or the production of derivative works therefrom without the express permission of Dolby Laboratories is prohibited. Copyright 2003-2009 by Dolby Laboratories. All rights reserved. Subject to alterations. In consequence of continuous research and development technical specifications, design and appearance of products may change. Google, Google Play, Android TV, Chromecast built-in and other marks are trademarks of Google LLC. Google Assistant is not available in certain languages and countries. Availability of services varies by country and language. Apple TV is a trademark of Apple Inc., registered in the U.S. and other countries and regions. Netflix is a registered trademark of Netflix, Inc. Wi-Fi is a registered trademark of Wi-Fi Alliance®. The terms HDMI and HDMI High-Definition Multimedia Interface, and the HDMI logo are trademarks or registered marks of HDMI Licensing Administrator, Inc. in the United States and other countries. Dolby, Dolby Vision, Dolby Audio, and the double-D symbol are trademarks of Dolby Laboratories Licensing Corporation. Manufactured under license from Dolby Laboratories. For DTS patents, see http://patents.dts.com. All product names are trademarks or registered trademarks of their respective owners.

© 2022 StreamView GmbH, Franz-Josefs-Kai 13, 1010 Vienna, Austria. All rights reserved. Nokia is a registered trademark of Nokia Corporation, used under license by StreamView GmbH.